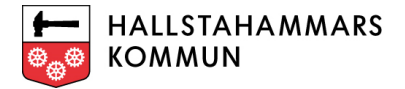

# Komvux Ansökning

Komvux ansöknings manual för att studera kurser eller utbildningar som Vuxenutbildningen Hallstahammar har i egen regi eller direkt avtal med utbildningsutförare.

Denna manual gäller inte för ansökningar om du är folkbokförda i Hallstahammars kommun, men vill ansöka till annan kommun.

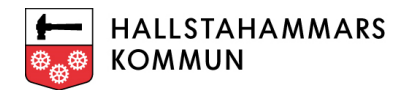

## Innehåll

| Inloggning                        | 3  |
|-----------------------------------|----|
| Logga in                          | 3  |
| Söka via rubriker                 | 4  |
| Söka via de vita boxarna          | 5  |
| Komplettera ansökan med uppgifter | .7 |

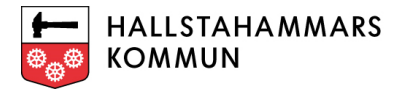

### Inloggning

Du som elev loggar in med Bank-ID. Har du ingen Bank-ID eller har skyddad ID behöver du ta kontakt med Vuxenutbildningen Hallstahammars studie- och yrkesvägledare för att göra en ansökan.

#### Logga in

När du loggat in kommer du till en välkomstsida.

Du hitta kurser/utbildningar antingen via **rubrikerna** till vänster eller kan göra en sökning med hjälp av de vita boxarna som du ser.

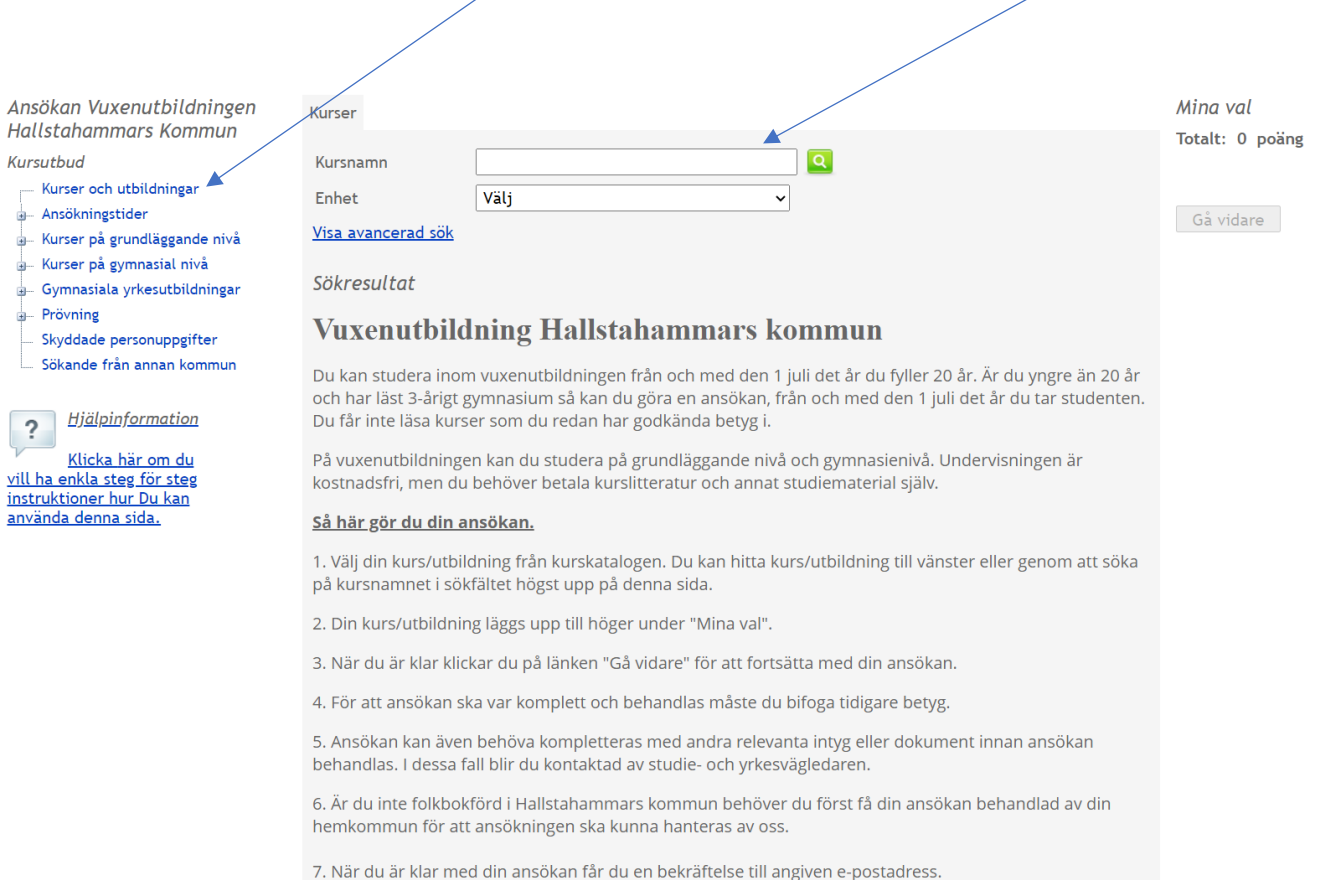

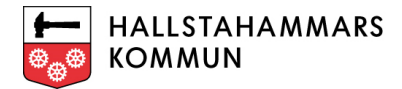

#### Söka via rubriker

Vi visar dig ett exempel där vi valt ut Biologi01 på gymnasienivå som kurs att söka. Vi letar upp kursen via rubrikerna till vänster. Klicka på knappen **"Välj"** när du har hittat din kurs.

| Ansökan Vuxenutbildningen<br>Hallstahammars Kommun                                                                                                    | Kurser                                                                                                    |                                                                                                    |                               |                                                                                |                                                     | Mina val        |
|----------------------------------------------------------------------------------------------------|----------------------------------------------------------------------------------------------------|----------------------------------------------------------------------------------------------------|-------------------------------|--------------------------------------------------------------------------------|-----------------------------------------------------|-----------------|
| Hallstahammars Kommun<br>Kursutbud<br>Kursutbud<br>Anskningstider<br>Kurser på gynnaläggande nivå<br>Kurser på gynnasial nivå<br>Administration, ekonomi och hansel<br>Estetiska<br>Komvuxarbeten<br>Komvuxarbeten<br>Komvuxarbeten | Kursnamn<br>Enhet<br><u>Visa avancerad sök</u><br>Kurser på gymnas:<br>Söker du en kurs som<br>kursen.<br>Du ansöker då på den | Välj<br>ial nivä / Övriga gymnasiala .<br>Vuxenutbildningen i Hallstahamma<br>kommunens ansökningsblankett. D | kurser<br>Irs kommun inte erb | ojuder, kan ni söka upp kurser i en ar<br>Jökan och lämnar in den till Rektorn | inan kommun som erbjuder<br>för Vixentubildningen i | Totalt: 0 poäng |
| <ul> <li>Samhäll och historia</li> <li>Svenska och svenska som andra språk</li> <li>Teknik och naturkunskap</li> <li>Vård och omsorg/barn om fritid</li> </ul>                                                                      | Hallstahammars komr<br>Kursutbud                                                                                               | nun.                                                                                                    |                               |                                                                                |                                                     |                 |
| Övriga gymnasiala kurser<br>Övriga språk                                                                                                    | Biologi 1<br>Hermods                                                                                                    |                                                                                                    | BIOBIO01<br>H-BIOBIO01        | 16/26<br>4 jul 2016 - 31 dec 2026                                              | 100 poäng<br>Distans                                |                 |
| <ul> <li>Prövning</li> <li>Skyddade personuppgifter</li> </ul>                                                                                                    | Biologi 2<br>Hermods                                                                                                    |                                                                                                    | BIOBIO02<br>H-BIOBIO02        | 16/26<br>4 jul 2016 - 31 dec 2026                                              | 100 poäng<br>Distans                                |                 |
|                                                                                                    | Filosofi 1<br>Hermods                                                                                                    |                                                                                                    | FIOFIO01<br>H-FIOFIO01        | 16/26<br>4 jul 2016 - 31 dec 2026                                              | 50 poäng<br>Distans Välj                            |                 |

Din kurs hamnar nu som vald kurs under "**Mina val**" på sökta kurser uppe i höger hörn och du ser att knappen ändras till "**Vald**" vid din BIOBIO01 rad.

Skulle det bli fel kurs/utbildning klickar du bara på papperskorg och då tar du bort kursen som vald, du får en fråga om du vill ta bort kursen, klicka på "OK" om det är så att du vill ta bort från "Mina val".

| Ansökan Vuxenutbildningen<br>Hallstahammars Kommun<br>Kursutbud<br>Kursutbud<br>Kurser oh utbildningar<br>Ansökningstider<br>Kurser på grundläggande nivå<br>Kurser på grundläggande nivå<br>Kurser på grundläggande nivå<br>Esteriska<br>Esteriska<br>Esteriska<br>Komvuxarbeten<br>Matematik<br>Samhäll och historia<br>Svenska och svenska om andra språk<br>Teknik och naturkunskap | Kurser<br>Kursnamn<br>Enhet<br><u>Visa avancerad s</u><br><i>Kurser på gyrr</i><br>Söker du en kurs<br>kursen.<br>Du ansöker då på<br>Hallstahammars | Vālj<br>Vālj<br>innasial nivā / Övriga g<br>som Vuxenutbildningen i b<br>ā den kommunens ansöknin<br>kommun. | ymnasiala kurser<br>fallstahammars kommun inte<br>ngsblankett. Du skriver ut din : | erbjuder, kan ni söka upp kurser i<br>ansökan och lämnar in den till Rek | en annan kommun son<br>«torn för Vuxentubildni | Mir<br>Sök<br>Bio<br>Tota<br>n erbjuder<br>ingen i | na val<br>ita kurser<br>ilogi 1<br>alt: 100 poëng<br>iå vidare | 100p 1 |
|----------------------------------------------------------------------------------------------------|----------------------------------------------------------------------------------------------------|----------------------------------------------------------------------------------------------------|------------------------------------------------------------------------------------|--------------------------------------------------------------------------|------------------------------------------------|----------------------------------------------------|----------------------------------------------------------------|--------|
| Övriga gymnasiala kurser<br>Övriga språk                                                                                                    | Biologi 1<br>Hermods                                                                                                    |                                                                                                    | BIOBIO01<br>H-BIOBIO01                                                             | 16/26<br>4 jul 2016 - 31 dec 2026                                        | 100 poäng<br>Distans                           | Vald                                               |                                                                |        |
| a- Prövning                                                                                                    | Biologi 2<br>Hermods                                                                                                    |                                                                                                    | BIOBIO02<br>H-BIOBIO02                                                             | 16/26<br>4 jul 2016 - 31 dec 2026                                        | 100 poäng<br>Distans                           | Välj                                               | 1                                                              |        |

Du kan lägga in flera kurser innan du går vidare. Vuxenutbildningen i Hallstahammar har dock satt max tak på ett GRN paket i taget, eller 5st Gymnasiekurser på en ansökan.

När du är klar med urvalet av de kurser du vill ansöka klickar du på "Gå vidare ".

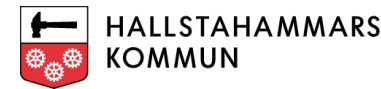

#### Söka via de vita boxarna

Vi visar dig ett exempel där vi valt ut Biologi på gymnasienivå som kurs att söka.

| Ansökan Vuxenutbildningen<br>Hallstahammars Kommun                       | Kurser                                                                                                    | Mina val        |
|--------------------------------------------------------------------------|----------------------------------------------------------------------------------------------------|-----------------|
| Kursutbud                                                                | Kursnamn                                                                                                    | lotait: U poang |
| Kurser och utbildningar                                                  | Enhet Välj ~                                                                                                    |                 |
| <ul> <li>Ansoningstider</li> <li>Kurser på grundläggande nivå</li> </ul> | <u>Visa avancerad sök</u>                                                                                                    | Gă vidare       |
| urser på gymnasial nivå                                                  | Sökresultat                                                                                                    |                 |
| Gymnasiala yrkesutbildningar                                             |                                                                                                    |                 |
| Skyddade personuppgifter                                                 | Vuxenutbildning Hallstahammars kommun                                                                                                    |                 |
| Sökande från annan kommun                                                | Du kan studera inom vuxenutbildningen från och med den 1 juli det år du fyller 20 år. Är du yngre än 20 år<br>och har läst 3-årigt gymnasium så kan du göra en ansökan, från och med den 1 juli det år du tar studenten. |                 |
| ? Hjälpinformation                                                       | Du får inte läsa kurser som du redan har godkända betyg i.                                                                                                    |                 |
| Klicka här om du<br>vill ha enkla steg för steg                          | På vuxenutbildningen kan du studera på grundläggande nivå och gymnasienivå. Undervisningen är<br>kostnadsfri, men du behöver betala kurslitteratur och annat studiematerial själv.                                       |                 |
| använda denna sida.                                                      | <u>Så här gör du din ansökan.</u>                                                                                                    |                 |
|                                                                          | 1. Välj din kurs/utbildning från kurskatalogen. Du kan hitta kurs/utbildning till vänster eller genom att söka<br>på kursnamnet i sökfältet högst upp på denna sida.                                                     |                 |
|                                                                          | 2. Din kurs/utbildning läggs upp till höger under "Mina val".                                                                                                    |                 |
|                                                                          | 3. När du är klar klickar du på länken "Gå vidare" för att fortsätta med din ansökan.                                                                                                    |                 |
|                                                                          | 4. För att ansökan ska var komplett och behandlas måste du bifoga tidigare betyg.                                                                                                    |                 |
|                                                                          | 5. Ansökan kan även behöva kompletteras med andra relevanta intyg eller dokument innan ansökan<br>behandlas. I dessa fall blir du kontaktad av studie- och yrkesvägledaren.                                              |                 |
|                                                                          | 6. Är du inte folkbokförd i Hallstahammars kommun behöver du först få din ansökan behandlad av din<br>hemkommun för att ansökningen ska kunna hanteras av oss.                                                           |                 |
|                                                                          | 7. När du är klar med din ansökan får du en bekräftelse till angiven e-nostadress                                                                                                    |                 |

#### Skriv in Biologi i den tomma boxen och klicka på gröna knappen. Du får fram alla kurser med biologi.

| Ansökan Vuxenutbildningen<br>Hallstahammars Kommun                                                     | Kurser                         |                        |                                   |                             |      | Mina val         |
|----------------------------------------------------------------------------------------------------|--------------------------------|------------------------|-----------------------------------|-----------------------------|------|------------------|
| Kursutbud                                                                                              | Kursnamn                       | Biologi                |                                   |                             |      | Iotait. O poarig |
| Kurser och utbildningar<br>Ansökningstider<br>Kurser på grundläggande nivå<br>Kurser på gymnasial nivå | Enhet<br><u>Visa avancerad</u> | Välj                   | <b>v</b>                          |                             |      | Gå vidare        |
| u⊣ Gymnasiala yrkesutbildningar                                                                        | Sökresultat (.                 | 3 kurser hittade       | )                                 |                             |      |                  |
| <ul> <li>Prövning</li> <li>Skyddade personuppgifter</li> </ul>                                         | Biologi<br>Hermods             | GRNBIO2<br>H-GRNBIO2   | 16/26<br>4 jul 2016 - 31 dec 2026 | 150 poäng<br>Distans        | Välj |                  |
| Sökande från annan kommun                                                                              | Biologi 1<br>Hermods           | BIOBIO01<br>H-BIOBIO01 | 16/26<br>4 jul 2016 - 31 dec 2026 | <b>100 poäng</b><br>Distans | Välj |                  |
| Hjälpinformation<br>Klicka här om du                                                                   | Biologi 2<br>Hermods           | BIOBIO02<br>H-BIOBIO02 | 16/26<br>4 jul 2016 - 31 dec 2026 | <b>100 poäng</b><br>Distans | Välj |                  |
| <u>vill ha enkla steg för steg</u><br><u>instruktioner hur Du kan</u>                                  |                                |                        |                                   |                             |      |                  |

? <u>Klicka</u> vill ha enkla : instruktioner använda denna sida.

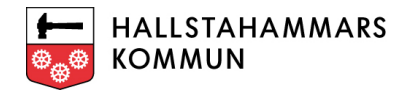

När du hittat rätt kurs klicka på knappen **"Välj"**. Din kurs hamnar nu som vald kurs under **"Mina val"** på sökta kurser uppe i höger hörn och du ser att knappen ändras till **"Vald"** vid din BIOBIO01 rad.

Skulle det bli fel kurs/utbildning klickar du bara på papperskorg och då tar du bort kursen som vald, du får en fråga om du vill ta bort kursen, klicka på "**OK**" om det är så att du vill ta bort från din val.

| Ansökan Vuxenutbildningen<br>Hallstahammars Kommun<br>Kursutbud<br>Ansäkningstider<br>Ansäkningstider<br>Kurser på grundläggande nivå | Kurser<br>Kursnamn<br>Enhet<br><u>Visa avancerad söl</u> | Biologi<br>Välj        | C                                        | 2 |                              |      | Mina val<br>Sökta kurser<br>Biologi<br>Totalt: 150 poäng | 150p 🔟 |
|----------------------------------------------------------------------------------------------------|----------------------------------------------------------|------------------------|------------------------------------------|---|------------------------------|------|----------------------------------------------------------|--------|
| u Gymnasiala yrkesutbildningar                                                                                                    | Sökresultat (3                                           | kurser hittade)        |                                          |   |                              |      | Gå vidare                                                |        |
| <ul> <li>Prövning</li> <li>Skyddade personuppgifter</li> </ul>                                                                        | Biologi<br>Hermods                                       | GRNBIO2<br>H-GRNBIO2   | <b>16/26</b><br>4 jul 2016 - 31 dec 2026 |   | 1 <b>50 poäng</b><br>Distans | Vald | Ţ                                                        |        |
| Sökande från annan kommun                                                                                                    | Biologi 1<br>Hermods                                     | BIOBIO01<br>H-BIOBIO01 | <b>16/26</b><br>4 jul 2016 - 31 dec 2026 |   | 100 poäng<br>Distans         | Välj |                                                          |        |
| Hjälpinformation<br>Klicka här om du                                                                                                  | Biologi 2<br>Hermods                                     | BIOBIO02<br>H-BIOBIO02 | <b>16/26</b><br>4 jul 2016 - 31 dec 2026 |   | <b>100 poäng</b><br>Distans  | Välj |                                                          |        |
| instruktioner hur Du kan<br>använda denna sida.                                                                                       |                                                          |                        |                                          |   |                              | _    |                                                          |        |

Du kan lägga in flera kurser innan du går vidare. Vuxenutbildningen i Hallstahammar har dock satt max tak på ett GRN paket i taget eller 5st Gymnasiekurser på en ansökan.

När du är klar med urvalet av de kurser du vill ansöka till att studera klickar du på "Gå vidare ".

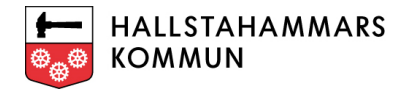

#### Komplettera ansökan med uppgifter

Oavsett hur du sökte fram din kurs/utbildning behöver du nu fylla i uppgifter gällande dina tidigare utbildningar, nuvarande sysselsättning, utbildningssyfte och sen även skriva in i de tomma boxarna motivering, utbildningsmål och önskad studietakt och startdatum samt övriga anteckningar som kan vara bra för oss att veta gällande din ansökan.

De med \* är tvingande rubriker, vilket innebär att du måste fylla i annars kommer du inte vidare till nästa del av ansökan.

Du kan alltid återvända till kursutbudet genom att klicka på "Återvänd till kursutbudet".

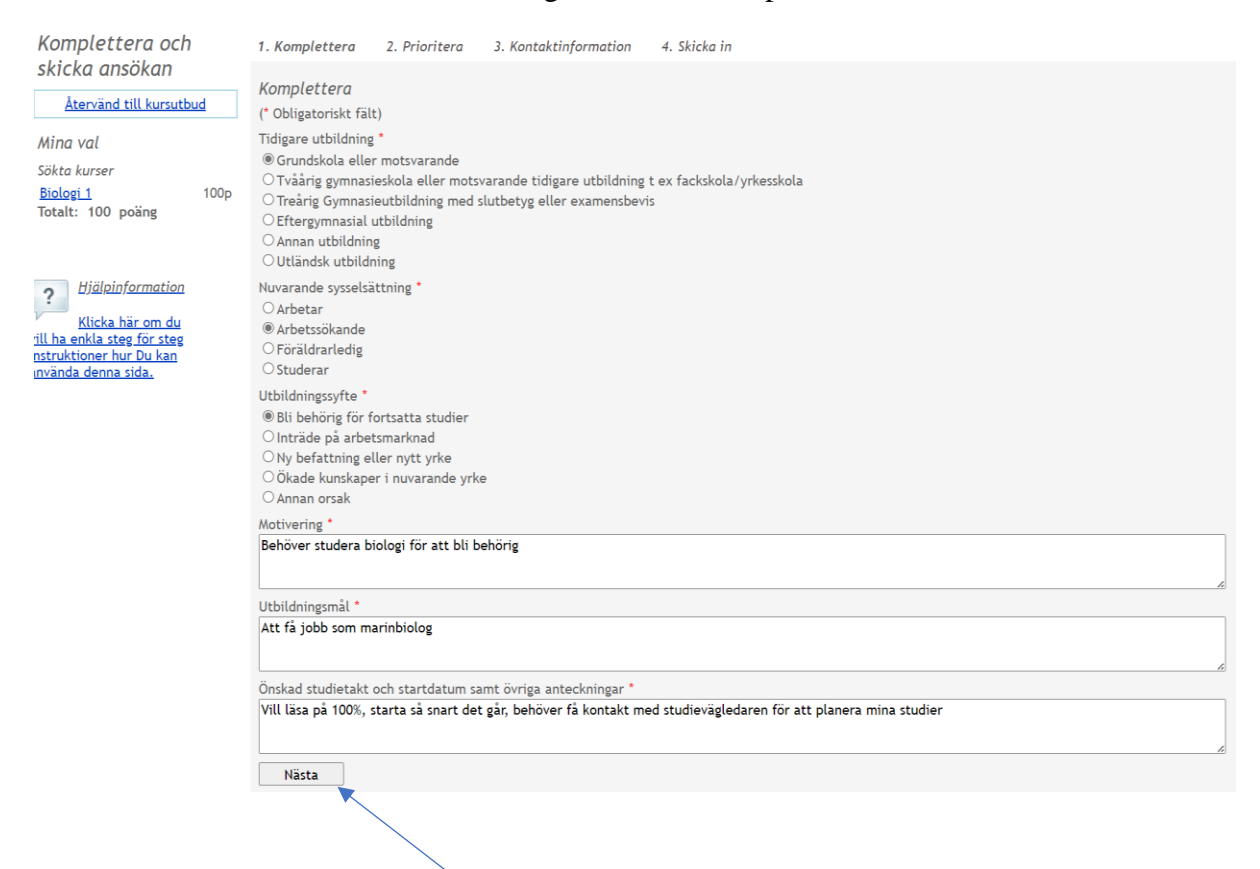

När du gjort dina val klicka på "**Nästa**" och du behöver välja prioriteringsordning om du har flera kurser, dock måste du välja en prioritering även om du bara har angett en kurs.

| Komplettera och         | <u>1. Komplettera</u>   | 2. Prioritera  | 3. Kontaktinj | formation | 4. Skicka in |
|-------------------------|-------------------------|----------------|---------------|-----------|--------------|
| skicka ansökan          | Prioritera              |                |               |           |              |
| Återvänd till kursutbud | FIIOITEETu              |                |               |           |              |
|                         | Sökta kurser            |                |               |           |              |
| Mina val                |                         |                | Prioritet     |           |              |
| Sökta kurser            | <u>Biologi 1</u> Hermod | s Distans 100p | ●1○2○3        | ŵ         |              |
| <u>Biologi 1</u> 100p   | Totalt: 100 poän        | g              |               |           |              |
| Totalt: 100 poäng       | Föregående              | Nästa          |               |           |              |

Klicka på "Nästa" och du kommer vidare.

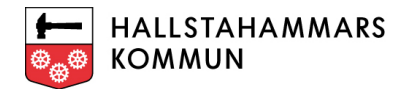

Dina uppgifter finns automatiskt eftersom du loggat in med Bank-ID. Det du kan behöva fylla i är mobilnummer och din e-postadress.

#### När du är klar klickar du på "Nästa".

| Komplettera och                                                                      | <u>1. Komplettera</u>     | <u>2. Prioritera</u> | 3. Kontaktinformation | 4. Bifoga dokument | 5. Skicka in |
|--------------------------------------------------------------------------------------|---------------------------|----------------------|-----------------------|--------------------|--------------|
| skicka ansökan                                                                       | Kontaktinform             | ation                |                       |                    |              |
| <u>Återvänd till kursutbud</u>                                                       | (* Obligatoriskt fä       | lt)                  |                       |                    |              |
| Mina val                                                                             | Personnummer              |                      | l                     |                    |              |
| Sökta kurser                                                                         | Förnamn                   |                      |                       |                    |              |
| <u>Biologi 1</u> 100p<br>Totalt: 100 poäng                                           | Efternamn                 |                      |                       |                    |              |
| ionani ioo poang                                                                     | Adress                    |                      |                       |                    |              |
|                                                                                      | C/O adress                |                      |                       |                    |              |
| ? Hjälpinformation                                                                   | Postnummer                |                      |                       |                    |              |
| Klicka här om du                                                                     | Postadress                |                      |                       |                    |              |
| <u>rill ha enkla steg för steg</u><br>nstruktioner hur Du kan<br>använda denna sida. | Telefon                   |                      |                       |                    |              |
|                                                                                      | Telefon mobil             |                      |                       |                    |              |
|                                                                                      | E-postadress              |                      | *                     |                    |              |
|                                                                                      | Bekräfta e-<br>postadress |                      | *                     |                    |              |
|                                                                                      | Hemkommun                 | Hallstahamm          | ar                    |                    |              |
|                                                                                      | Föregående                | Nästa                |                       |                    |              |
|                                                                                      | . Sreguenae               | , asca               |                       |                    |              |

Har du tidigare betyg, andra underlag som behöver bifogas med din ansökan så bifogas det här. Klicka på **"Välj fil"** och hämta filen som du vill bifoga från din dator där du har sparat filen. Skriv in en beskrivning på ditt dokument i vita rutan. Klicka på **"Bifoga"**.

| Komplettera och                                                                                    | <u>1. Komplettera</u> <u>2. Prioritera</u> <u>3. Kontaktihformation</u> 4. Bifoga dokument 5. Skicka in |
|----------------------------------------------------------------------------------------------------|----------------------------------------------------------------------------------------------------|
| SKIERA AIISORAII                                                                                   | Bifoga dokument                                                                                         |
| <u>Återvänd till kursutbud</u>                                                                     | Här kan du bifoga ett dokument till din ansökan, t ex en betygskopia.                                   |
| Mina val<br>Sökta kurser<br><u>Biologi 1</u> 100p<br>Totalt: 100 poäng                             | Du ska beskriva dokumentet nedan.<br>Välj dokument<br>Beskrivning<br>Bifoga                             |
| Hiälpinformation                                                                                   | Bifogade dokument                                                                                       |
| ? <u>"Dupmjormation</u>                                                                            | Dokumentnamn Beskrivning                                                                                |
| Klicka här om du<br>vill ha enkla steg för steg<br>instruktioner hur Du kan<br>använda denna sida. | Du har inte bifogat några dokument           Föregående         Nästa                                   |
|                                                                                                    |                                                                                                    |

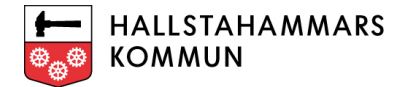

Dokumentet är nu med i din ansökan, vilket du ser under rubriken "Bifogade dokument". Klicka på "Nästa".

| Komplettera och                                                              | <u>1. Komplettera</u>                                               | <u>2. Prioritera</u>                             | 3. Kontaktinformation             | 4. Bifoga dokument | 5. Skicka in |
|------------------------------------------------------------------------------|---------------------------------------------------------------------|--------------------------------------------------|-----------------------------------|--------------------|--------------|
| skicka ansökan<br><u>Återvänd till kursutbud</u><br>Mina val<br>Sökta kurser | <i>Bifoga dokumen</i><br>Här kan du bifoga e<br>Du ska beskriva dok | <i>t</i><br>ett dokument till<br>kumentet nedan. | din ansökan, t ex en betyg        | skopia.            |              |
| Biologi 1<br>Totalt: 100 poäng                                               | Dokumentet laddad<br>Välj dokument<br>Beskrivning<br>Bifogade dokum | les upp utan prol<br>Välj fil Ingen<br>Bifoga    | blem<br>fil har valts             |                    |              |
| Klicka här om du<br>vill ha enkla steg för steg<br>instruktioner hur Du kan  | Dokumentnamn<br>Grundskolans betyg                                  | <mark>.pdf</mark>                                | Beskrivning<br>Grundskolans betyg |                    |              |
| <u>använda denna sida.</u>                                                   | Föregående                                                          | Nästa                                            |                                   |                    |              |

Nu ser du en sammanställning av din ansökan och kan välja att skicka in den till oss, och även få en kvittens till din angivna e-postadress.

Klicka på "Skicka" och ansökan är klar och inskickad till Vuxenutbildningen Hallstahammar.

| skicka ansokan       Skicka in         Atervänd till kursutbud       Mina val         Sökta kurser       Biologi 1         Biologi 1       100p         Totalt: 100 poäng       100p         Z       Hjälpinfarmation         uilt ha enkla skir om du       Hallstahammar         Tidgre utbildning       Grundskola eller motsvarande         Nurvering       Biologi för att bli behörig         Utbildningsprid       Atterspice dokument         Bologi för att bli behörig       Utbildningsprid         Atterspice dokument       Behöver studera biologi för att bli behörig         Utbildningsprid       Att fär jobb kom marinbiolog         Önskad studivtakt och startdatum samt övriga anteckningar       Vill läsa på 100%, start så sant det går, behöver få kontakt med studievägledaren för att planera mina studier         Bioged dokument       Bokumentnam       Beskrivning         Grundskolans beyg.pdf       Grundskolans beyg       Ja yill ha kvittens på min ansökan till min e-postadress                                                                                                    | Komplettera och                                                                                                    |      | <u>1. Komplettera 2. Prioritera 3. Ko</u>                                                                                                    | ntaktinformation <u>4. Bifoga dokument</u>                                                                              | 5. Skicka in             |
|----------------------------------------------------------------------------------------------------|----------------------------------------------------------------------------------------------------|------|----------------------------------------------------------------------------------------------------|----------------------------------------------------------------------------------------------------|--------------------------|
| Mina val       Mina val         Sökta kurser       Biologi 1         Biologi 1       100p         Totalt: 100 poäng       100p         Kurs Skolnamn Grupp Studieform Kurskod Poäng Prioritet       Biologi 1         Biologi 1       100p         Totalt: 100 poäng       100p         Klicka här om du       Sökande         Bibliginformation       Klicka här om du         Klicka här om du       Hallstahammar         Tidiger utbildning       Grundskola eller motsvarande         Nuvarande sysselsättning       Arbetsökande         Utbildningssyfte       Bib behört för fortsatta studier         Bib behört för fortsatta studier       Motivering         Behöver studera biologi för att bli behörig       Utbildningsmål         Att fär jobb som marinbiolog       Önskad studietakt och startatum samt övriga anteckningar         Vill läsa på 100%, statt as så nart det går, behöver få kontakt med studievägledaren för att planera mina studier         Bifgade dokument       Dokumentnamn         Dokumentnamn       Beskrivning         Grundskolans betyg.pdf       Grundskolans betyg         I ag vill ha kvitens på min ansökan till min e-postadress       I ag vill ha kvitens på min ansökan till min e-postadress | <u>Återvänd till kursutbu</u>                                                                                                    | ıd   | Skicka in                                                                                                    |                                                                                                    |                          |
| Biologi 1       100p         Totalt: 100 poäng         Sökande         Pijälpinformation         Klicka här om du         Klicka här om du         Klicka här om du         It hallstahammar         Invända denna sida.         Hallstahammar         Nuvarande sysselsättning         Arbetssikande         Utbildningsgrifte         Bli behöng för fortsatta studier         Motivering         Behöver studera biologi för att bli behörig         Utbildningsgrift         Bli behöng studietak toch startdatum samt övriga anteckningar         Vill läsa på 100%, start så snart det går, behöver få kontakt med studievägledaren för att planera mina studier         Bifogade dokument         Dokumentnamn         Bisfogade dokument         Dokumentnamn         Beskrivning         Grundskolans betyg.pdf         Grundskolans betyg                                                                                                    | Mina val<br>Sökta kurser                                                                                                    |      | <i>Mina val</i><br>Kurs Skolnamn Grupp Studie<br>Biologi 1 Hermods H-BIOBIO01 Distan:                                                                                                    | form Kurskod Poäng Prioritet<br>s BIOBIO01 100 1                                                                        |                          |
| Hjälpinformation         Klicka här om du         ill ha enkla steg för steg         myända denna sida.         Hallktahammar         Tidigare utbildning         Grundskola eller motsvarande         Nuvarande sysselsättning         Arbetssökande         Utbildningssyfte         Bi behörig för fortsatta studier         Motivering         Behöver studera biologi för att bli behörig         Utbildningsmål         Att får jobb som marinbiolog         Önskad studietakt och startdatum samt övriga anteckningar         Vill läsa på 10%, start så snart det går, behöver få kontakt med studievägledaren för att planera mina studier         Bifogade dokument         Dokumentnamn       Beskrivning         Grundskolans befvg.pdf       Grundskolans betvg                                                                                                    | <u>Biologi 1</u><br>Totalt: 100 poäng                                                                                                    | 100p | Totalt: 100 poäng<br>Sökande                                                                                                    |                                                                                                    |                          |
|                                                                                                    | <i>Hjälpinformation</i><br><u>Klicka här om du</u><br><u>rill ha enkla steg för steg</u><br><u>nstruktioner hur Du kan</u><br><u>nvända denna sida</u> . |      | Hallstahammar<br>Tidigare utbildning<br>Grundskola eller motsvarande<br>Nuvarande sysselsättning<br>Arbetssökande<br>Utbildningssyfte<br>Bli behöre för fortsatta studier<br>Motivering<br>Behöver studera biologi för att bli behörig<br>Utbildningsmål<br>Att får jobb som marinbiolog<br>Önskad studietakt och startdatum samt öv<br>Vill läsa på 100%, start så snart det går, be<br>Bifogade dokunent<br>Dokumentnamn<br>Grundskolans betyg.pdf<br>G Jag vill ha kvittens på min ansökan till r | riga anteckningar<br>növer få kontakt med studievägledaren för<br>ieskrivning<br>irundskolans betyg<br>nin e-postadress | att planera mina studier |

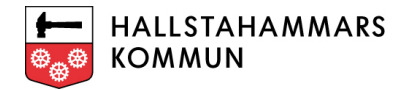

Du kommer få ett e-post till din angivna e-postadressen om att vi mottagit ansökan och kommer behandla den inom kort enligt bild nedan.

Från: Hälsningar Vuxenutbildningen <<u>no-reply@hallstahammar.se</u>>

Datum: fre 9 feb. 2024 kl. 15:23 Ämne: Ansökan Vux

Till: <

Hej

Tack för din ansökan till vuxenutbildningen. Din ansökan kommer att hanteras inom kort.

Med vänliga hälsningar, Vuxenutbildningen Hallstahammars kommun